# **Exporting meet results for submission to USMS**

#### Method 1: Export just the meet results

This method creates a ZIP file that contains two results files (one in CL2 format and the other in HY3 format).

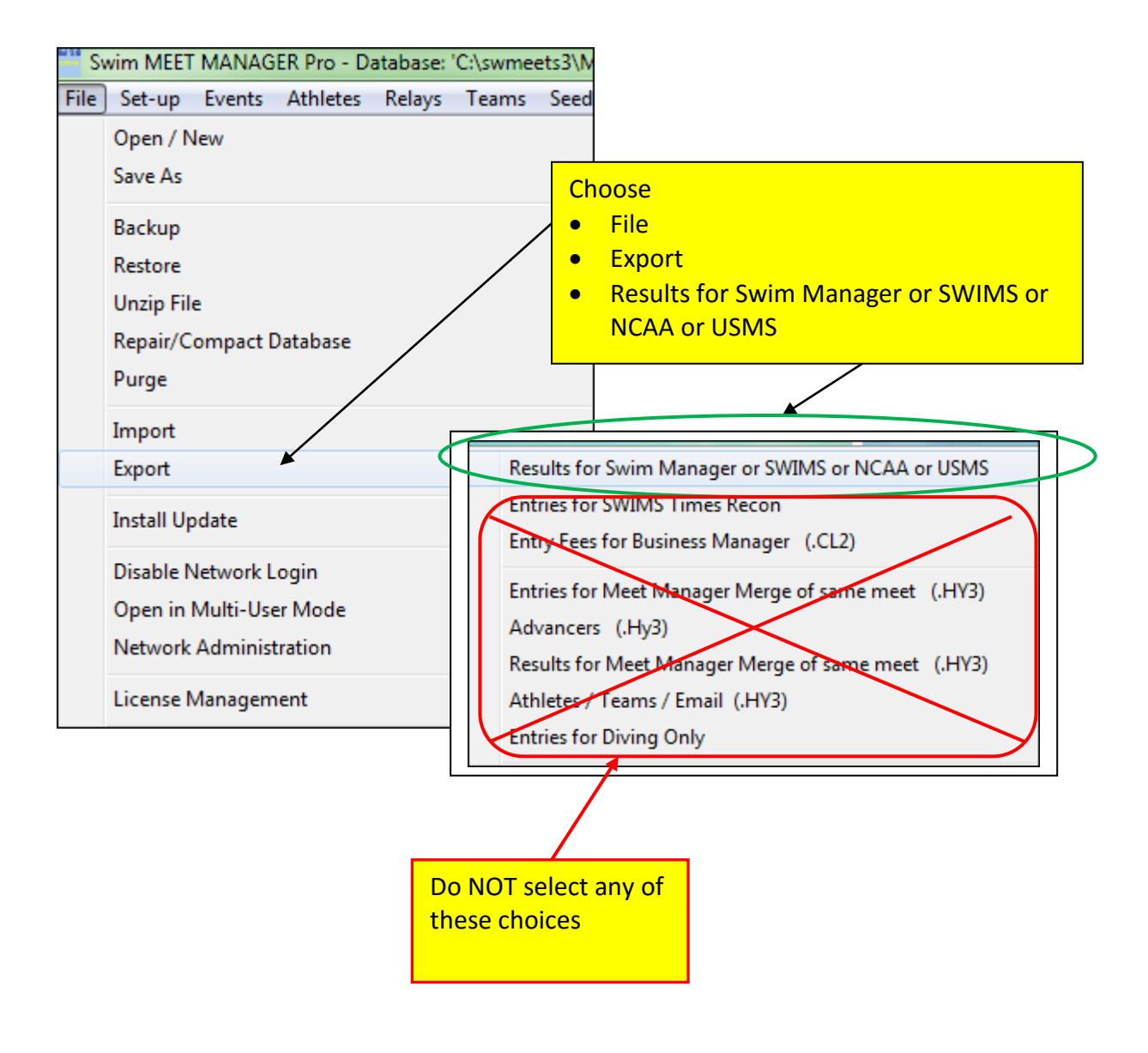

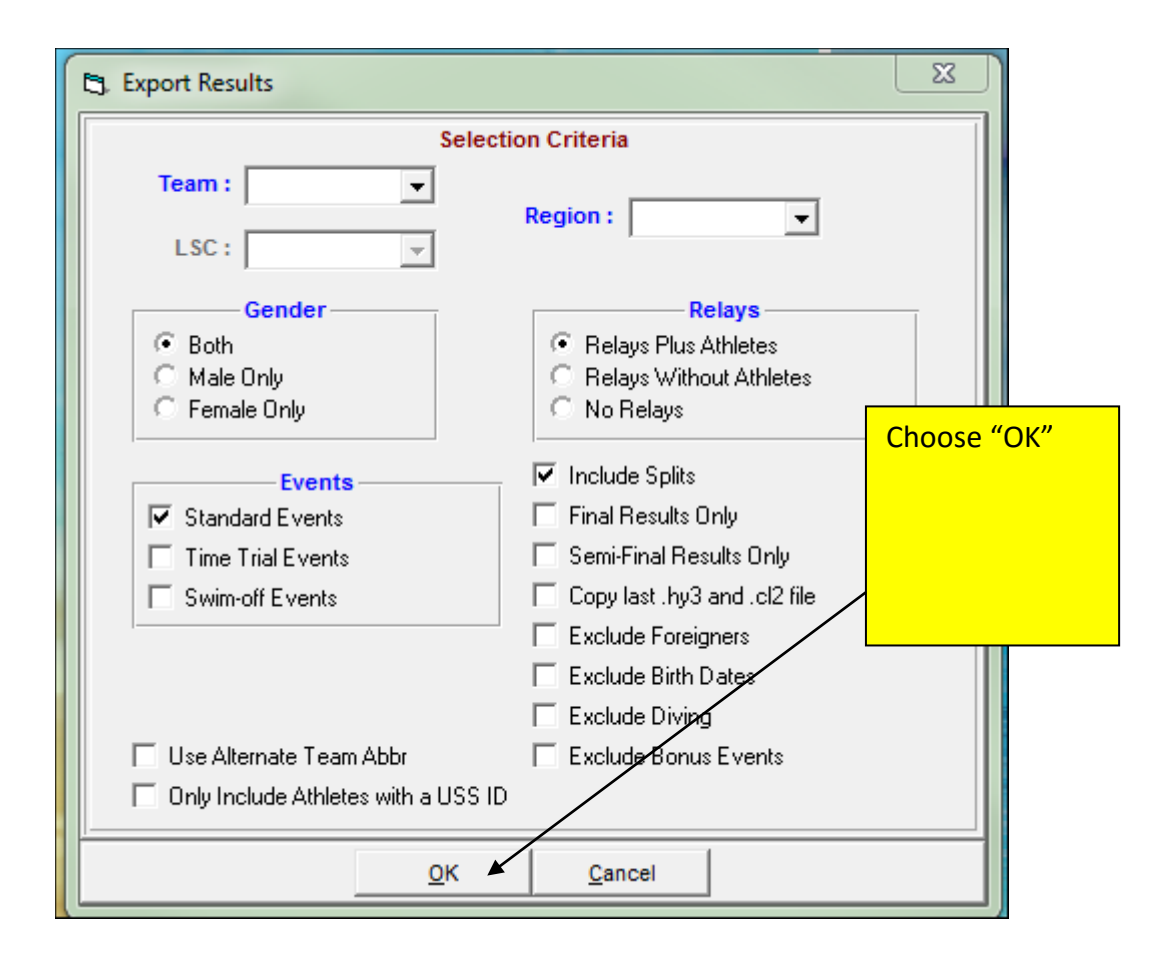

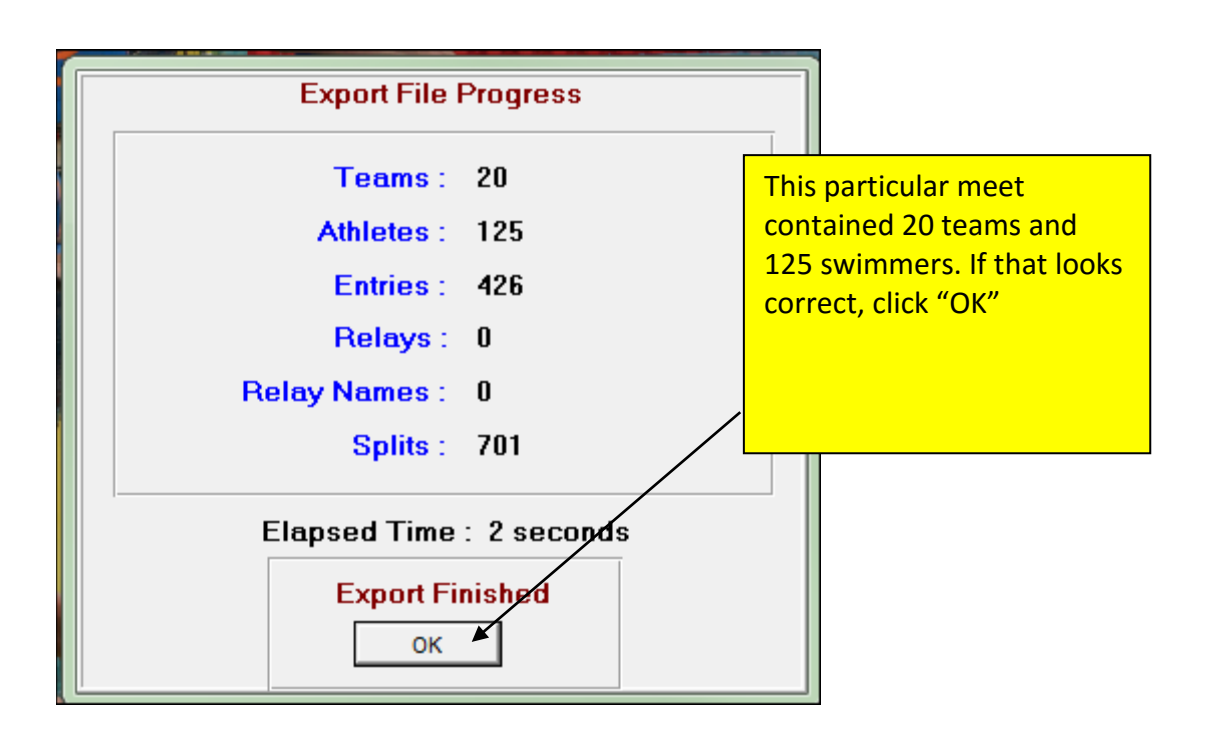

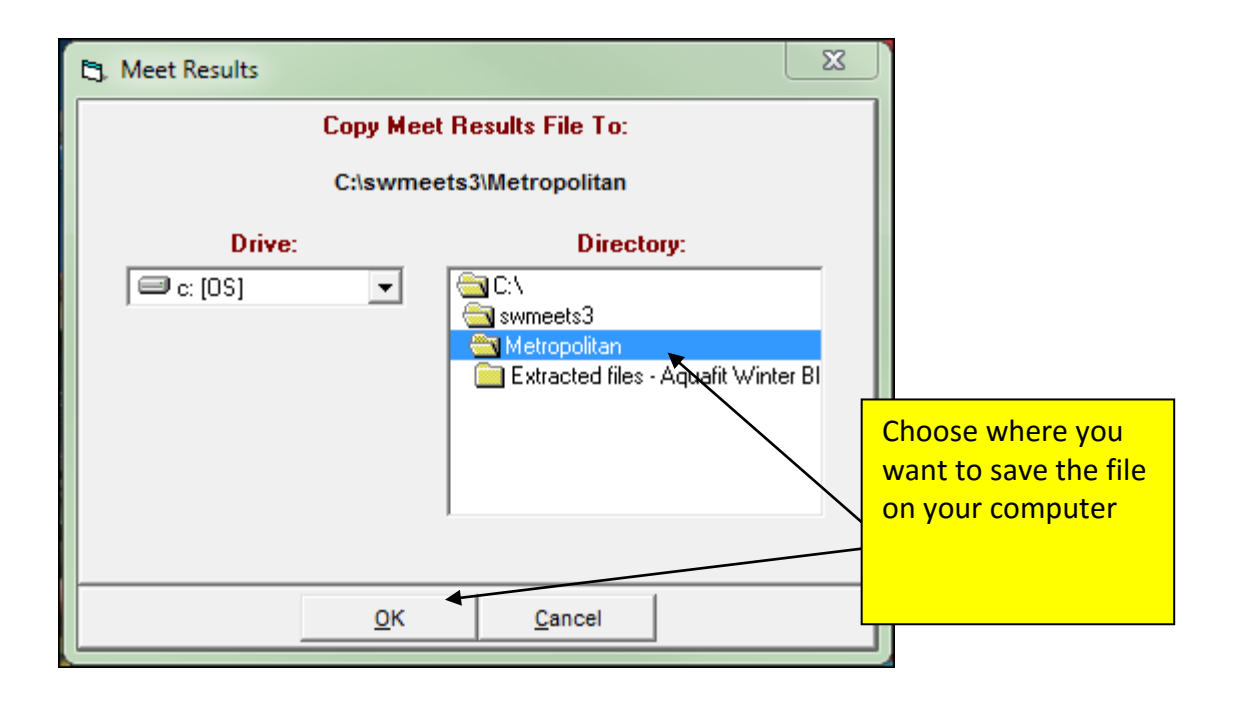

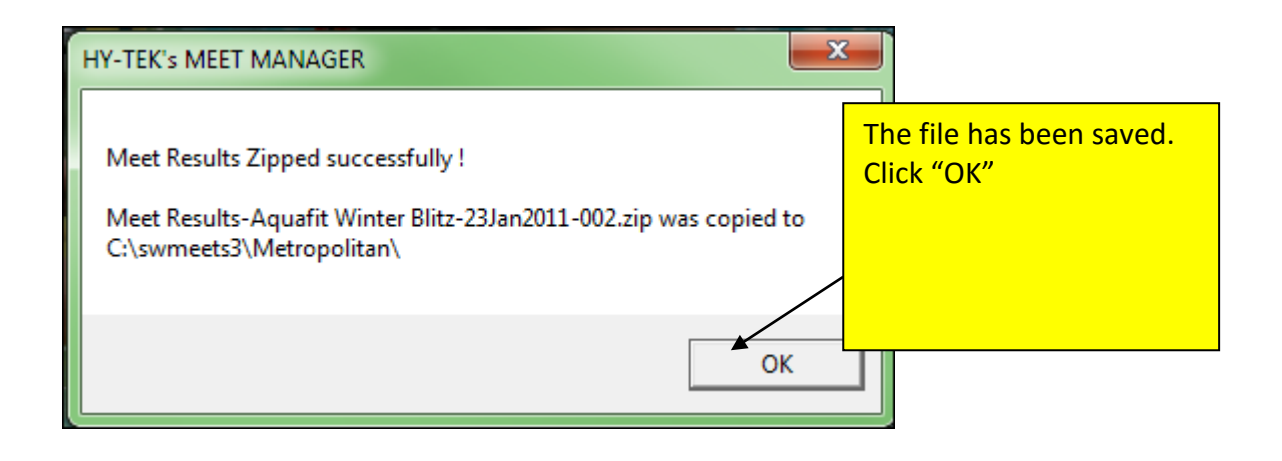

#### File name: Meet Results-Aquafit Winter Blitz-23Jan2011-002.zip

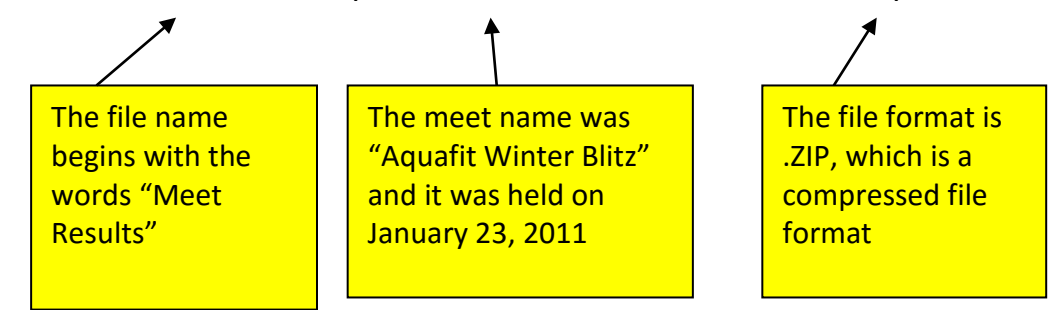

### Method 2: Make a complete meet backup

This method creates a ZIP file that contains a full database file (in MDB format). This format cannot be uploaded directly to the USMS meet results database. But it can be opened by the Top10 Recorder if he has Hy-Tek's Meet Manager software.

| SI SI | vim MEET   | MANAG     | ER Pro - Da | atabase: | 'C:\swme | ets3\Me |   |     |        |
|-------|------------|-----------|-------------|----------|----------|---------|---|-----|--------|
| File  | Set-up     | Events    | Athletes    | Relays   | Teams    | Seedin  |   |     |        |
|       | Open / N   | lew       |             |          |          |         |   |     |        |
|       | Save As    |           |             |          |          |         |   |     |        |
|       | Backup     |           |             |          |          |         |   | Cho | ose    |
|       | Restore    | *         |             | _        |          |         |   | •   | File   |
|       | Unzip Fil  | e         |             |          |          |         |   | •   | Backup |
|       | Repair/C   | ompact [  | Database    |          |          |         | _ |     |        |
|       | Purge      |           |             |          |          |         |   |     |        |
|       | Import     |           |             |          |          |         |   |     |        |
|       | Evport     |           |             |          |          |         |   |     |        |
|       | export     |           |             |          |          |         |   |     |        |
|       | Install Up | odate     |             |          |          |         |   |     |        |
|       | Disable N  | letwork L | .ogin       |          |          |         |   |     |        |

| 🖪, Backup Current Database | ×          |                                                               |
|----------------------------|------------|---------------------------------------------------------------|
| Copy<br>C:\swmee           |            |                                                               |
| Drive:                     | Directory: | Choose where you<br>want to save the file<br>on your computer |
| <u><u>o</u>k</u>           | Cancel     |                                                               |

| ſ  | Backup Options                                                                                                    |  |  |  |  |  |  |  |
|----|----------------------------------------------------------------------------------------------------|--|--|--|--|--|--|--|
|    | You have selected C:\SWMEETS3\METROPOLITAN as the location for the backup of your current database.                          |  |  |  |  |  |  |  |
|    | *** NOTICE ***                                                                                                    |  |  |  |  |  |  |  |
|    | In case you are providing results to those who have TEAM MANAGER,<br>but do NOT have MEET MANAGER.                           |  |  |  |  |  |  |  |
|    | also provide an Export of Results to TM by clicking File / Export / Results for TEAM MANAGER.                                |  |  |  |  |  |  |  |
|    | * * * WARNING * * *                                                                                                    |  |  |  |  |  |  |  |
|    | MM 2.0 users will not be able to restore this backup.                                                                        |  |  |  |  |  |  |  |
| Ch | hoose "OK"<br>You have the option to include a message with the backup.                                                      |  |  |  |  |  |  |  |
|    | □ Include a message                                                                                                    |  |  |  |  |  |  |  |
| -  | ve the option to lock the backup so that the database is set to Read-Only.                                                   |  |  |  |  |  |  |  |
|    | Checking the box below means:<br>Anyone, including you self, restoring a locked backup will NOT be able to edit the results. |  |  |  |  |  |  |  |
|    | Lock Database Backup as Read-Only for Results, Splits, and Relay Names                                                       |  |  |  |  |  |  |  |
|    |                                                                                                    |  |  |  |  |  |  |  |
|    | <u>OK</u> <u>C</u> ancel                                                                                                    |  |  |  |  |  |  |  |

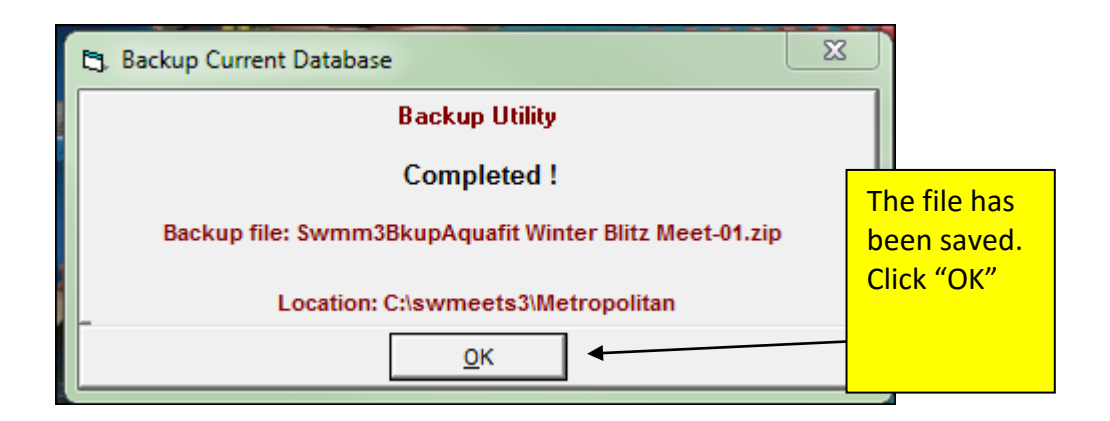

## File name: Swmm3BkupAquafit Winter Blitz Meet-01.zip

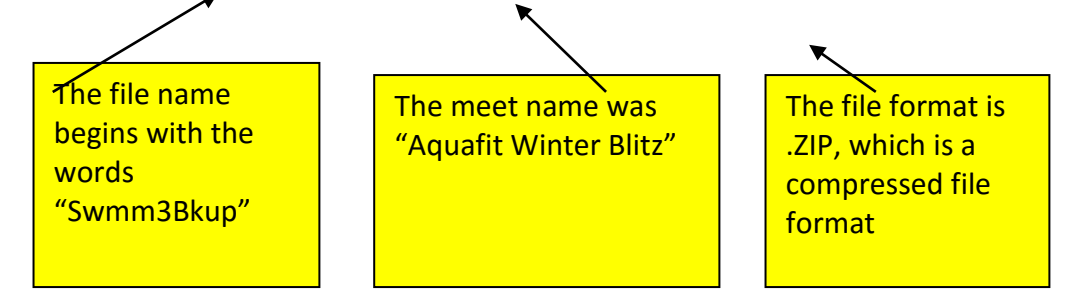